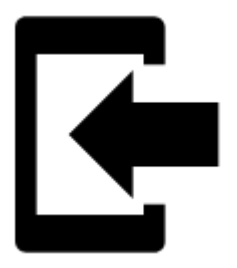

# Import

# About

**Import** is used when you want to **work with tracks and/or points from outside of Locus** - websites, apps, add-ons, etc.

# 1. Launch import

• Menu > (more functions) > Import

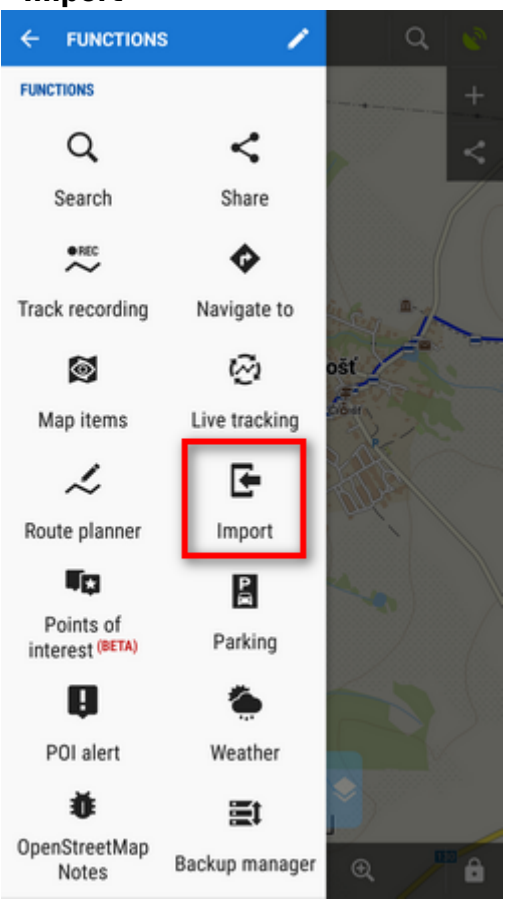

# 2. Select a file

Locus file browser opens the last used memory drive. Importable files are in full color and are clickable:

| ÷ | File browser $=$ $\equiv$                    |
|---|----------------------------------------------|
| 1 | > INTERNAL STORAGE                           |
|   | <br>One up                                   |
|   | .estrongs<br>Jul 9, 2020, 3:03 AM • 14 files |
|   | Alarms<br>Sep 6, 2019, 5:03 PM • 0 files     |
|   | Android<br>Sep 6, 2019, 5:01 PM • 1 files    |
|   | backups<br>Sep 11, 2019, 9:37 AM • 1 files   |
|   | DCIM<br>May 5, 2020, 7:09 AM • 2 files       |
|   | Download<br>Jul 16, 2020, 1:44 PM - 15 files |
|   | Locus<br>Jul 20, 2020, 4:22 PM - 15 files    |
|   | LocusGIS<br>Jul 20, 2020, 3:23 PM - 14 files |
|   | Movies<br>Sep 6, 2019, 5:03 PM • 0 files     |
|   | Music                                        |

You can sort the files by name, size and creation date:

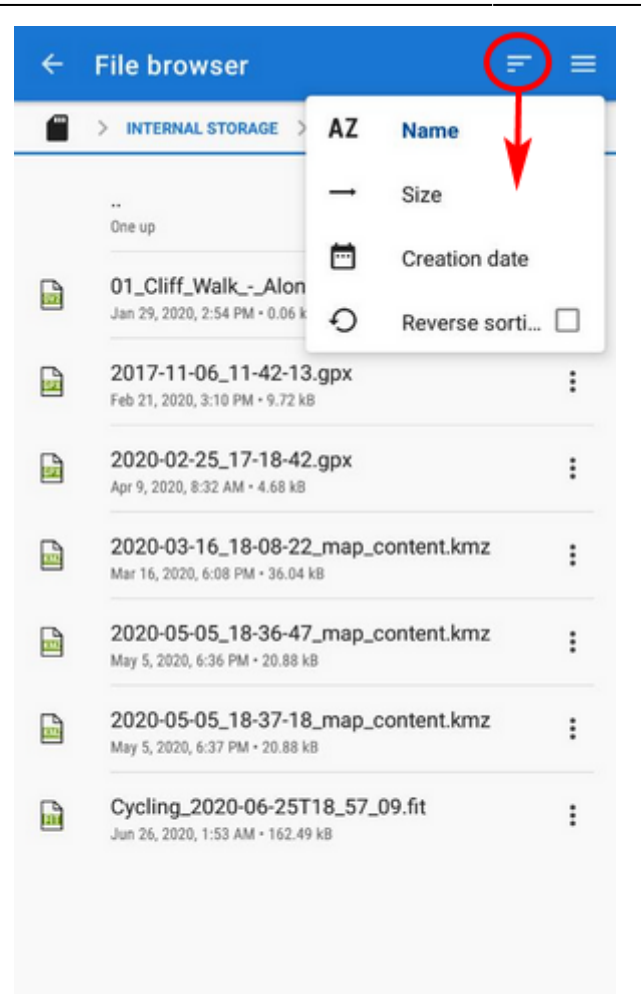

Other available drives can be switched from the topbar menu:

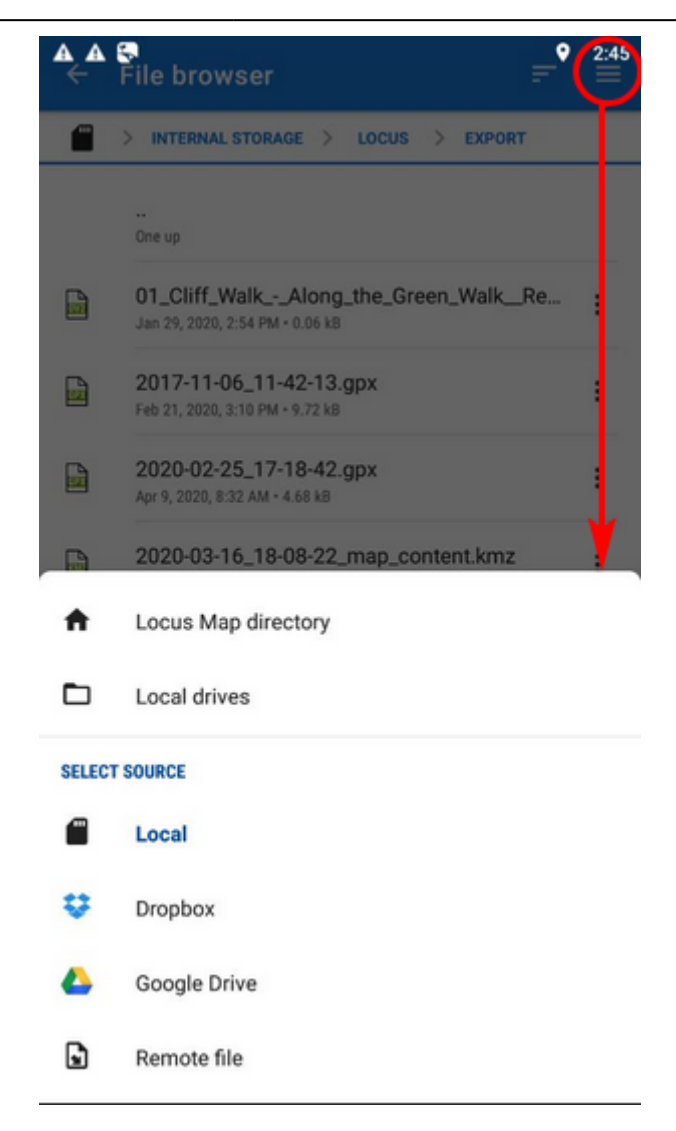

- Locus Map directory the content of the app's main working directory
- Local drives list of local memory drives (usually the Internal and external SD card code name)
- Local the content of the app's main working directory
- **Dropbox** contents of your Dropbox. Dropbox login is required when using the drive for the first time. Logout option is included.
- **Google Drive** contents of your Google Drive. Google Drive login is required when used for the first time. Logout option is included.
- Remote file a field for inserting a URL of a remote file stored on the internet

#### 3. Set parameters and import

After selecting the file Locus Map analyses it and modifies the import dialog according to the content - the dialog can process points or tracks or both of them at once:

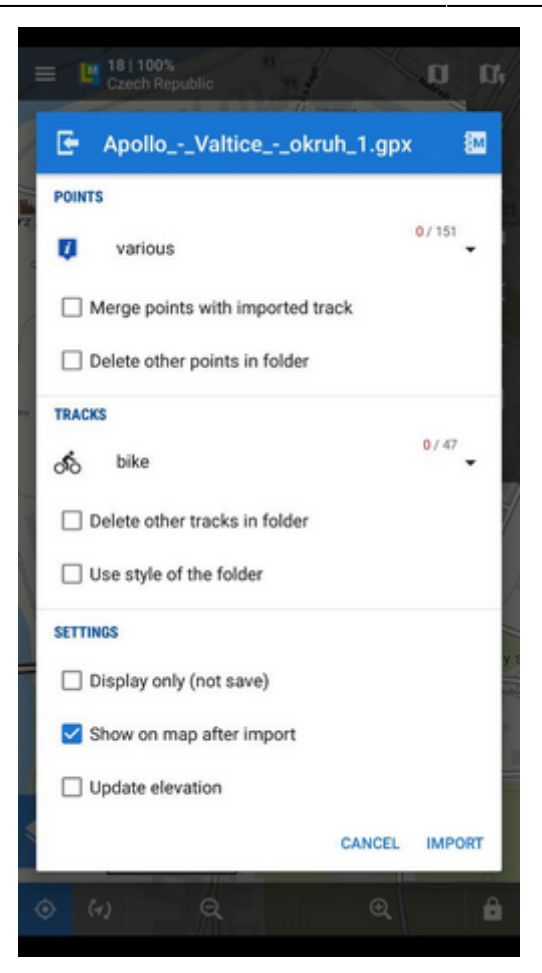

#### **Points**

- **Folder selector** selects the folder into which the points will be imported. It is possible to create a new folder directly from the menu.
- Merge points with imported track adds the points to the track as waypoints (points are not imported to a separate folder)
- Delete other points in folder removes all other points from the selected folder before the import

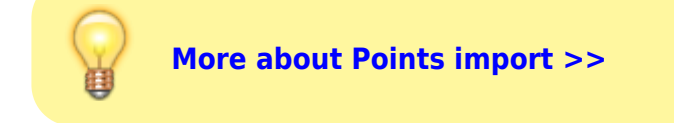

#### Tracks

- **Folder selector** selects the folder into which the tracks will be imported. It is possible to create a new folder directly from the menu.
- **Delete other tracks in folder** removes all other tracks from the selected folder before the import
- Use style of the folder the imported track will take color, thickness, pattern etc. defined for the folder it is imported to

More about Tracks import >>

#### Settings

- **Display only (not save)** tracks are just displayed on the map screen useful for a quick preview of the imported file
- Show on the map after import displays imported tracks on the map when the import is finished
- **Update elevation** adds or updates the value of imported tracks' elevation (both only if the offline elevation data is available)
- Cancel aborts the action
- Import confirms the action

After pushing the **Import button** the imported points appear in the selected folder of the **Points manager**, respectively tracks in the **Tracks manager**. Depending on whether the option *Display on the map after import* is checked the imported data appear on the map as well.

From: https://docs.locusmap.eu/ - Locus Map Classic - knowledge base

Permanent link: https://docs.locusmap.eu/doku.php?id=manual:user\_guide:functions:data\_import

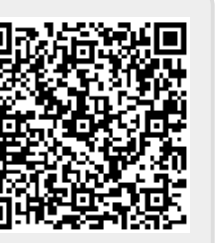

Last update: 2020/07/28 14:45